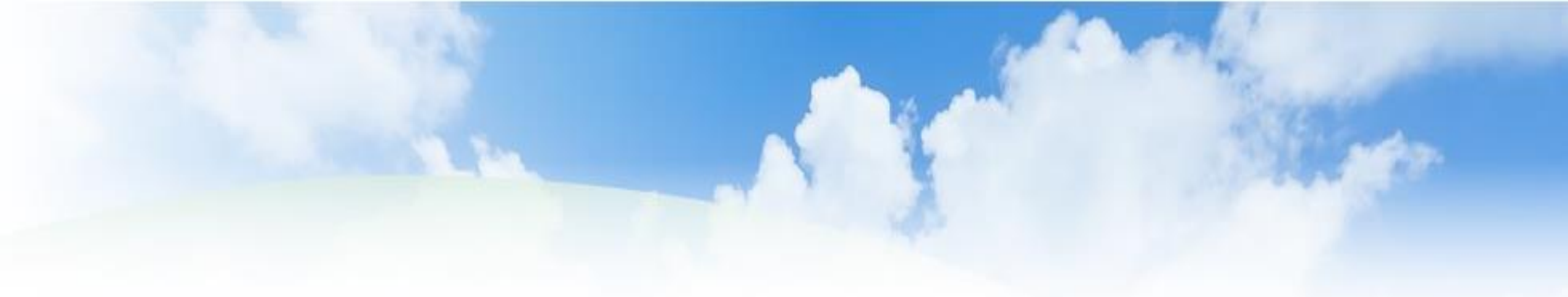

# 障害福祉サービス等事業者の基本情報の登録

## <都道府県・指定都市・中核市向け>

## 平成30年2月9日

## はじめに

- 平成30年4月から運用を開始する「障害福祉サービス等情報公表システム」(以下「情報公表システム」という。)のご利用にあたり、都道府県、指定都市及び中核市(以下「都道府県等」という。)が管轄される指定障害福祉サービス等事業者(以下「事業者」という。)の基本情報を事前に登録していただくことが必要となります。
- 今回、機構におきまして、現在、WAM NETの障害福祉サービス事業所検索システム(以下「情報 検索システム」という。)に掲載している情報に基づき、都道府県等が管轄されると想定される事業者の 基本情報のリスト「障害福祉事業者・事業所登録シート」を作成しております。
- 都道府県等のご担当者様におかれましては、この「障害福祉事業者・事業所登録シート」の内容を ご確認のうえ、適宜、更新、新規登録及び削除を行っていただいたうえ、機構にメールにて送信していた だくことを依頼させていただきます。(この手続きをもって事業者の基本情報の登録が完了します。)
- 本資料では、「障害福祉事業者・事業所登録シート」の内容確認から更新、新規登録及び削除に 関する手順などについてご案内させていただきます。

▲ 障害児サービス等に関する事業者の基本情報の登録につきましてもお忘れなくお願いいたします。

## 1 事業者及び事業所の基本情報の登録について

平成30年4月から情報公表システムの運用を開始するにあたり、都道府県等におかれましては、平成30年2月9日 (金)から平成30年3月2日(金)の期間において、事業者及び事業所の基本情報の登録をお願いします。

## **平成30年2月9日(金)** < 機構 ☞ 都道府県等 >

 (1)機構から都道府県等に対して、メールにて基本 情報の登録に関する依頼を実施

② 同メールに、都道府県等が管轄されると想定される事業者及び事業所の基本情報を記載した リスト「障害福祉事業者・事業所登録シート」を添付(機構にて作成)

### 平成30年3月2日(金)まで <都道府県等 ☞ 機構 >

 ①「<u>障害福祉事業者・事業所登録シート</u>」の内 容を確認し、更新、新規登録、削除を実施
 ② 上記①の手続き完了後、「障害福祉事業 者・事業所登録シート」を機構にメールで送信

▲ 必ずシート内の「チェック」ボタンでチェックを行い、 エラーの無い状態で送信をお願いいたします。

## (1)障害福祉事業者・事業所登録シートの概要

「障害福祉事業者・事業所登録シート」は、現在、WAM NETの情報検索システムに掲載している情報に基づき、 都道府県等が管轄されると想定される事業者及び事業所の基本情報のリストを機構が作成したものです。

#### ◎ 障害福祉事業者・事業所登録シートには、次の3つのシートから構成されています。

| 事業者登録<br>シート | 指定を受けた事業所を運営する<br>「 <b>事業者」</b> に関する<br>情報を登録していただくシート        | 事業者登録>><br>事業者登録25(4)(第)<br>以たが確認<br>確認あみ<br>確認あみ<br>確認ある<br>確認ある<br>能想<br>能想<br>能想<br>な<br>な<br>な<br>な<br>な<br>な<br>な<br>な<br>な<br>な<br>な<br>な<br>な | 7日日日<br>行番号<br>(入力不要)<br>11<br>11<br>11<br>11                                                                                                    | 進入第0名称(心道)<br>全角の分40次子まで<br>1月入長年1<br>日天長年3<br>日天長年3<br>日天長年5<br>日天長年5<br>日天長年5<br>日天長年5<br>日天長年5<br>日天長年5<br>日天長年5<br>日天長年5<br>日天長年5<br>日天長年5<br>日天長年5<br>日天長年5<br>日<br>日天長年5<br>日<br>日天長年5<br>日<br>日天長年5<br>日<br>日天長年5<br>日<br>日天長年5<br>日<br>日天長年5<br>日<br>日<br>天長年5<br>日<br>日<br>天<br>長年5<br>日<br>日<br>天<br>長年5<br>日<br>日<br>天<br>日<br>天<br>日<br>天<br>日<br>日<br>天<br>日<br>日<br>日<br>天<br>日<br>日<br>天<br>日<br>日<br>天<br>日<br>日<br>天<br>日<br>日<br>日<br>天<br>日<br>日<br>日<br>日<br>天<br>日<br>日<br>日<br>天<br>日<br>日<br>日<br>日<br>日<br>日<br>日<br>日<br>日<br>日<br>日<br>日<br>日<br>日<br>日<br>日<br>日<br>日<br>日<br>日 | オートフィルター<br>注人等の名称_80分な!<br>金角のみ40文字まで<br>ほうにあいてよういち<br>ほうにかいてように<br>ほうにかいてように<br>ほうにかいてように<br>ほうにかいてような<br>ほうにかいてような<br>ほうにかいてような                                                                                                    |                                                                                                    | チェック<br>法人等の道秘先_ンステムからの<br>編集用メールアドレス(企業)<br>例:asa@bbb.co.jp                                                                                                    | 法人等の<br>連結先,電話番号<br>約: 012-3456-7890<br>012-3345-0001<br>012-3345-0002<br>012-3345-0004<br>012-3345-0005<br>012-3345-0006<br>012-3345-0007 | 法人等の<br>連結先,FAX番号<br>例:1012-3456-7890<br>01-2345-1002<br>01-2345-1002<br>01-2345-1003<br>01-2345-1005<br>01-2345-1006<br>01-2345-1007 | 志人優考<br>考: 1234567890123<br>123457690123<br>123457690123<br>123457690123<br>123457690123<br>1234567690123 | は人等の主たる<br>使任等号(2018<br>例:1234567<br>1234567<br>1234567<br>1234567<br>1234567<br>1234567<br>1234567<br>1234567<br>1234567 |
|--------------|---------------------------------------------------------------|----------------------------------------------------------------------------------------------------|----------------------------------------------------------------------------------------------------|----------------------------------------------------------------------------------------------------|----------------------------------------------------------------------------------------------------|----------------------------------------------------------------------------------------------------|----------------------------------------------------------------------------------------------------|----------------------------------------------------------------------------------------------------|----------------------------------------------------------------------------------------------------|----------------------------------------------------------------------------------------------------|----------------------------------------------------------------------------------------------------|
| 事業所登録<br>シート | 指定を受けた<br><b>「事業所」</b> に関する<br>情報を登録していただくシート                 | <b>事業所登録</b><br>×主な事用けた<br>単成所算用にする<br>(2)<br>(2)<br>(2)<br>(2)<br>(2)<br>(2)<br>(2)<br>(2)                                                                                                    | (本が太文字<br>(本が太文字で、<br>(法人名称1<br>(法人名称1<br>(法人)<br>(法人)<br>((((((((((((((((((((((((((((((((( | で表示されます。<br>必須】                                                                                                    | 打挿入<br>事業所斷号(必須)<br>半角数字のみ10文字<br>1234567890         主<br>1234567890         主<br>1234567890         往<br>1234567890         祥<br>1234567890         祥<br>1234567890         祥<br>1234567890         祥<br>1234567890         祥<br>1234567890         祥<br>1234567890         祥<br>1234567890<br>1234567890<br>1234567890         圭<br>1234567890         圭<br>1234567890         圭<br>1234567890         圭<br>1234567890         圭<br>1234567890         圭<br>1234567890         圭<br>1234567890<br>1234567890<br>123456780<br>123456780<br>123456780 | 実施サービス( <i>4</i> )2<br>重度障害者等名<br>重度障害者等容包<br>重度障害者等容包<br>重度障害者等容 | 行削除         年累所の名称(必須)         年累所の名称(必須)         年累所の名称(必須)         年期の名称(必須)         年期の名称(必須)         日本のからの文字まで         括交援         (○専業所2-3         括交援         (○専業所2-3         括交援         (○専業所2-3         括交援         (○専業所3         諸交援         (○専業所5-3         前支援         (○専業所5-3         )         (○専業所5-3         ) |                                                                                                    | オートフィルター<br>事単所のの<br>まるまるび<br>まるまるび<br>まるまるび<br>まるまるび<br>まるまるび<br>まるまるび<br>まるまるび<br>まるまるび                                             | -<br>-<br>-<br>-<br>-<br>-<br>-<br>-<br>-<br>-<br>-<br>-<br>-<br>-                                        | <b>≠</b> 1,                                                                                                    |
| 移譲先登録<br>シート | 事業所登録シート内に他の自治体へ指定権限を<br>移譲した事業所がある場合<br>その自治体の情報を登録していただくシート | 移譲先登録<br><sup>務編先の</sup><br>目泊4名柄(2)第1<br>礼順市北区                                                                                                    |                                                                                                    | 洗の<br>副単名称(20頃)<br>のか40文学まで                                                                                                    |                                                                                                    | /担当即署連絡先<br>号[公測]<br>3456-7890                                                                                                    | 行削除<br>移譲先の担当部基連絡先<br>メールアドンス(edg)<br>例: aea@bbb.co.jp                                                                                                    |                                                                                                    | <i>オ−</i> トフ <i>ィ</i> ル <i>9</i> −                                                                                                    |                                                                                                    | fryj                                                                                                    |

## (2)障害福祉事業者・事業所登録シートの内容確認の流れ

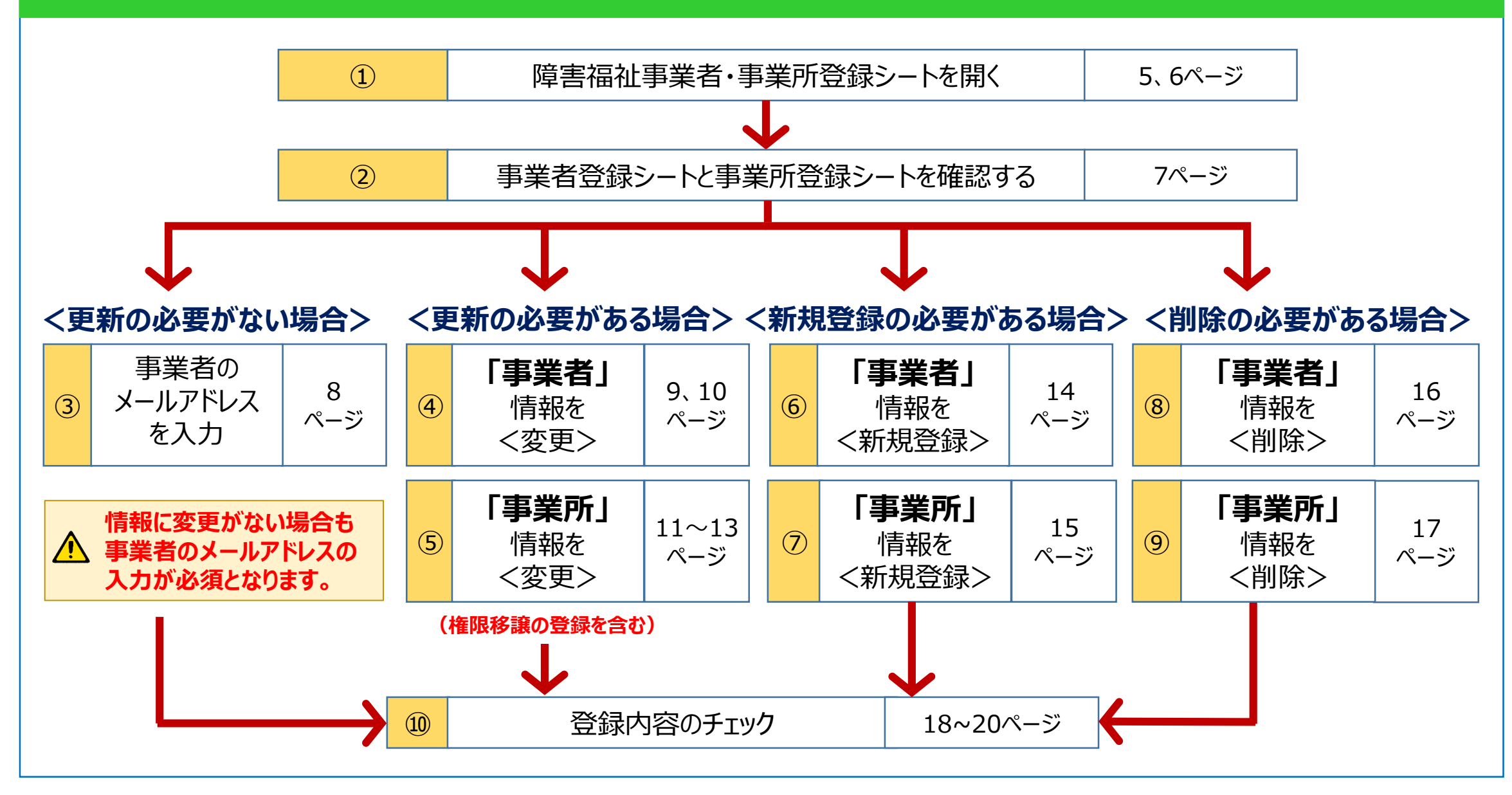

## ① 障害福祉事業者・事業所登録シートを開く

(1) 機構から送信したメールに記載のある「障害福祉事業者・事業所登録シート」のURLをクリックしてください。
 (2) ダウンロードが開始されますので、「名前を付けて保存」で任意のフォルダに保存してください。
 (3) 通常のExcelワークブックを開く手順と同様にアイコンをダブルクリックし登録シートを開いてください。

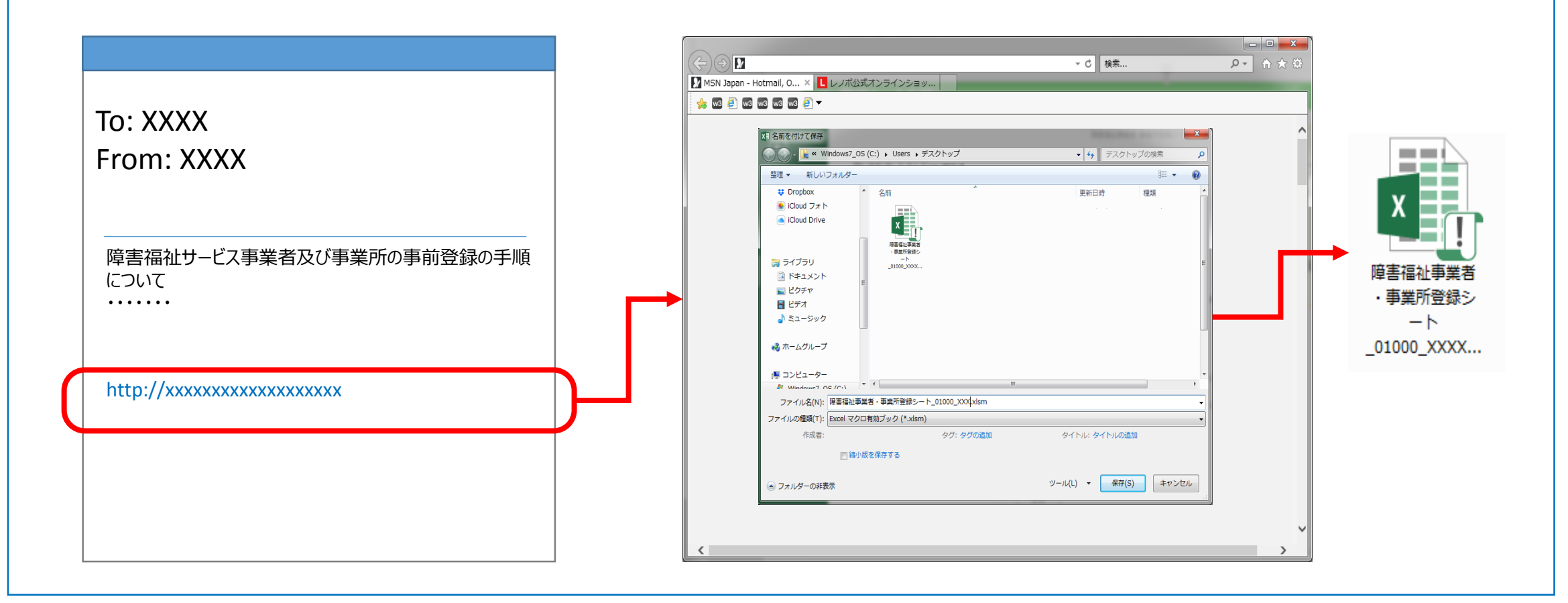

| (4) 登録シートを開<br>を有効にしてくた | 割く際、マクロ○<br>ざさい。         | の有効化を促す画面                            | 面が表示され                      | た場合は、「コンテ                                    | シッの有効化                         | 」をクリックしてマクロ                       |
|-------------------------|--------------------------|--------------------------------------|-----------------------------|----------------------------------------------|--------------------------------|-----------------------------------|
| ファイル タッチ ホーム            | 挿入 ページ<br>ぶのアケティブ コンテンツオ | ジレイアウト 数式 データ<br>が無効にされました。クリックすると詳細 | 校閲 表示<br>細が表示されます。          | 開発<br>IBM CONNEC<br>コンテンツの有効化                | TIONS                          |                                   |
| A1 •                    | : X ✓ .                  | fx 事業者登録シート                          |                             |                                              |                                |                                   |
| АВ                      | С                        | D                                    |                             | E                                            |                                | F                                 |
| 1 事業者登録                 | 家シート                     |                                      | 7-1                         | ·フィルター                                       |                                | チェック                              |
| 2 事業者登録区分【必             | <b>須】</b> 行番号            | 法人等の名称【必須】                           |                             | 法人等の名称_ふりがな【必                                | 須】                             | 法人等の連絡先_システムからの<br>連絡用メールアドレス【必須】 |
|                         |                          |                                      | <登<br>(<br>)<br>(<br>)<br>( | 録シートの動作条<br>S: Windows7、<br>licrosoft Office | 件><br>Windows8、<br>e: 2010、201 | Windows10<br>.3、2016のExcel        |

### ② 事業者登録シートと事業所登録シートを確認する

### <事業者登録シートの内容>

WAM NETの情報検索システムにて掲載している指定を受けた事業所を 運営する「**事業者」**の情報を予め入力(メールアドレスを除く。)しています。

| 事業者登録区分                   |
|---------------------------|
| 行番号                       |
| 法人等の名称                    |
| 法人等の名称_ふりがな               |
| 法人等の連絡先_システムからの連絡用メールアドレス |
| 法人等の連絡先_電話番号              |
| 法人等の連絡先_FAX番号             |
| 法人番号                      |
| 法人等の主たる事業所の郵便番号           |
| 法人等の主たる事業所の所在地_都道府県       |
| 法人等の主たる事業所の所在地_市区町村       |
| 法人等の主たる事業所の所在地_町名・番地      |
|                           |
|                           |
|                           |

### <事業所登録シートの内容>

WAM NETの情報検索システムに掲載している都道府県等が認可した 「事業所」の情報を予め入力(移譲先を除く。)しています。

| 事業所登録区分       |
|---------------|
| 法人等の名称        |
| 事業所番号         |
| 主従の区分         |
| 実施サービス        |
| 事業所の名称        |
| 事業所の名称_ふりがな   |
| 事業所の郵便番号      |
| 事業所の所在地_都道府県  |
| 事業所の所在地_市区町村  |
| 事業所の所在地_町名・番地 |
| 事業所の連絡先_電話番号  |
| 事業所の連絡先_FAX番号 |
| 移譲先           |
| 備考            |
|               |

## ③ 事業者のメールアドレスを入力

◆更新の必要がない場合◆

事業者登録シート及び事業所登録シートに記載されている内容に更新(変更)の必要がない場合であっても、 事業者登録シート内の「法人等の連絡先\_システムからの連絡用メールアドレス」欄に事業者のメールアドレスを入力 してください。

| 事業者登録》      | )      |             | オートフィルター     |      | チェック                              |
|-------------|--------|-------------|--------------|------|-----------------------------------|
| 事業者登録区分【必須】 | 行番号    | 法人等の名称【必須】  | 法人等の名称_ふりがな  | 《必須】 | 法人等の連絡先_システムからの<br>連絡用メールアドレス【必須】 |
| リストから選択     | (入力不要) | 全角のみ40文字まで  | 全角のみ40文字まで   |      | 例:aaa@bbb.co.jp                   |
| 確認済み        | 1      | The Billion | A THE COLUMN | 1.4  |                                   |
| 確認済み        | 2      | 2           |              |      |                                   |
| 確認済み        | 3      | 3           |              |      |                                   |
| 確認済み        | 4      | ŧ           |              |      |                                   |
|             |        |             |              |      |                                   |

各事業者のメールアドレスを入力します。

🕂 事業者登録シートの「法人等の連絡先\_\_システムからの連絡用メールアドレス」については入力が必須です。

## ④「事業者」情報をく変更>

◆更新の必要がある場合◆

#### ☞ 事業者の情報を変更する際には、まず予め入力されている内容を削除する必要があります。

(1) 変更が必要となる行の「事業者登録区分」欄をクリックしプルダウンリストから「**削除」**を選択してください。

(2)「削除」を選択した行が灰色になったことを確認してください。(灰色になっていれば削除完了です。)

| 事業者登録シ                         | /-Þ      |   |            |  |  |  |  |
|--------------------------------|----------|---|------------|--|--|--|--|
| 事業者登録区分【必須】                    | 行番号      |   | 法人等の名称【必須】 |  |  |  |  |
| リストから選択                        | (入力不要)   |   | 全角のみ40文字まで |  |  |  |  |
| 確認済み                           |          | 1 | ○○株式会社     |  |  |  |  |
| 確認済み                           |          | 2 | 00町        |  |  |  |  |
| 確認済み                           |          | 3 | 00市        |  |  |  |  |
| 確認済み                           | <b>.</b> | 4 | ○○○○有限会社   |  |  |  |  |
| 確認済み<br>削除<br>5 一般財団法人 000福祉サー |          |   |            |  |  |  |  |
|                                |          |   |            |  |  |  |  |
| ヤルのプルダウンリストから「削除」を選択します。       |          |   |            |  |  |  |  |

| 事業者登録シ                  | /—ŀ      |   |            |  |  |  |  |
|-------------------------|----------|---|------------|--|--|--|--|
| 事業者登録区分【必須】             | 行番号      |   | 法人等の名称【必須】 |  |  |  |  |
| リストから選択                 | (入力不要)   |   | 全角のみ40文字まで |  |  |  |  |
| 確認済み                    |          | 1 | 00株式会社     |  |  |  |  |
| 確認済み                    |          | 2 | 00町        |  |  |  |  |
| 確認済み                    |          | 3 | 00市        |  |  |  |  |
| 削除                      | <b>T</b> | 4 | 0000有限会社   |  |  |  |  |
| 確認済み 5 一般財団法人 000福祉     |          |   |            |  |  |  |  |
|                         |          |   |            |  |  |  |  |
| 「削除」を選択した行は行全体が灰色になります。 |          |   |            |  |  |  |  |

#### ☞ 次に、変更後の正しい事業者の情報を「新規」として登録してください。

(3) 事業者登録シートを下にスクロールし「事業者登録区分」欄が「新規」となっている行を表示してください。

(4) 当該新規の行の空欄のセルに変更後の正しい事業者の情報を入力してください。

| 事業者登録シ                                                                                             | /—Þ    | I-t        | -711/9-         | チェック                              |                  |                   |                 |              |  |
|----------------------------------------------------------------------------------------------------|--------|------------|-----------------|-----------------------------------|------------------|-------------------|-----------------|--------------|--|
| 事業者登録区分【必須】                                                                                        | 行番号    | 法人等の名称【必須】 | 法人等の名称_ふりがな【必須】 | 法人等の連絡先_システムからの<br>連絡用メールアドレス【必須】 | 法人等の<br>連絡先_電話番号 | 法人等の<br>連絡先_FAX番号 | 法人番号            | 法人等の主た郵便番号【必 |  |
| リストから選択                                                                                            | (入力不要) | 全角のみ40文字まで | 全角のみ40文字まで      | 例:aaa@bbb.co.jp                   | 例:012-3456-7890  | 例:012-3456-7890   | 例:1234567890123 | 例:123456     |  |
| 確認済み                                                                                               | 1082   | 00町        | まるまるちょう         |                                   | 0123-45-7891     | 0123-45-7895      |                 | 0481000      |  |
| 確認済み                                                                                               | 1083   | 000町       | まるまるちょう         |                                   | 0123-45-7892     | 0123-45-7896      | 88888888888888  | 0890001      |  |
| 確認済み                                                                                               | 1084   | 000株式会社    | まるまるまるかぶしきかいしゃ  |                                   | 0123-45-7893     | 0123-45-7897      | 99999999999999  | 0802020      |  |
| <b>広</b> 訳 客入                                                                                      | 1085   | 00#        | ±3±31.          |                                   | 0122-45-7904     | 0122-45-7808      |                 | 0077777      |  |
| 新規                                                                                                 | 1086   |            |                 |                                   |                  |                   |                 |              |  |
| 新規                                                                                                 | 1087   |            |                 |                                   |                  |                   |                 |              |  |
| 新規                                                                                                 | 1088   |            |                 |                                   |                  |                   |                 |              |  |
| 新規                                                                                                 | 1089   |            |                 |                                   |                  |                   |                 |              |  |
| 新規                                                                                                 | 1090   |            |                 |                                   |                  |                   |                 |              |  |
| 新規                                                                                                 | 1091   |            |                 |                                   |                  |                   |                 |              |  |
| 予め入力されている情報のあとに新規入力用の行を用<br>意しています。登録区分は「新規」となっており、その他の<br>区分に変更することはできません。                        |        |            |                 |                                   |                  |                   |                 |              |  |
| ▲ 「事業者登録シート」において「事業者」情報を変更した場合、「事業所登録シート」において該当する<br>「事業所」情報の変更も行ってください、変更の方法についてけ、11、12ページをご覧ください |        |            |                 |                                   |                  |                   |                 |              |  |

## ⑤「事業所」情報を <変更>

#### ☞ 事業所の情報を変更する際には、まず予め入力されている内容を削除する必要があります。

- (1) 変更が必要となる行の「事業所登録区分」欄をクリックしプルダウンリストから「削除」を選択してください。
- (2)「削除」を選択した行が灰色になったことを確認してください。(灰色になっていれば削除完了です。)

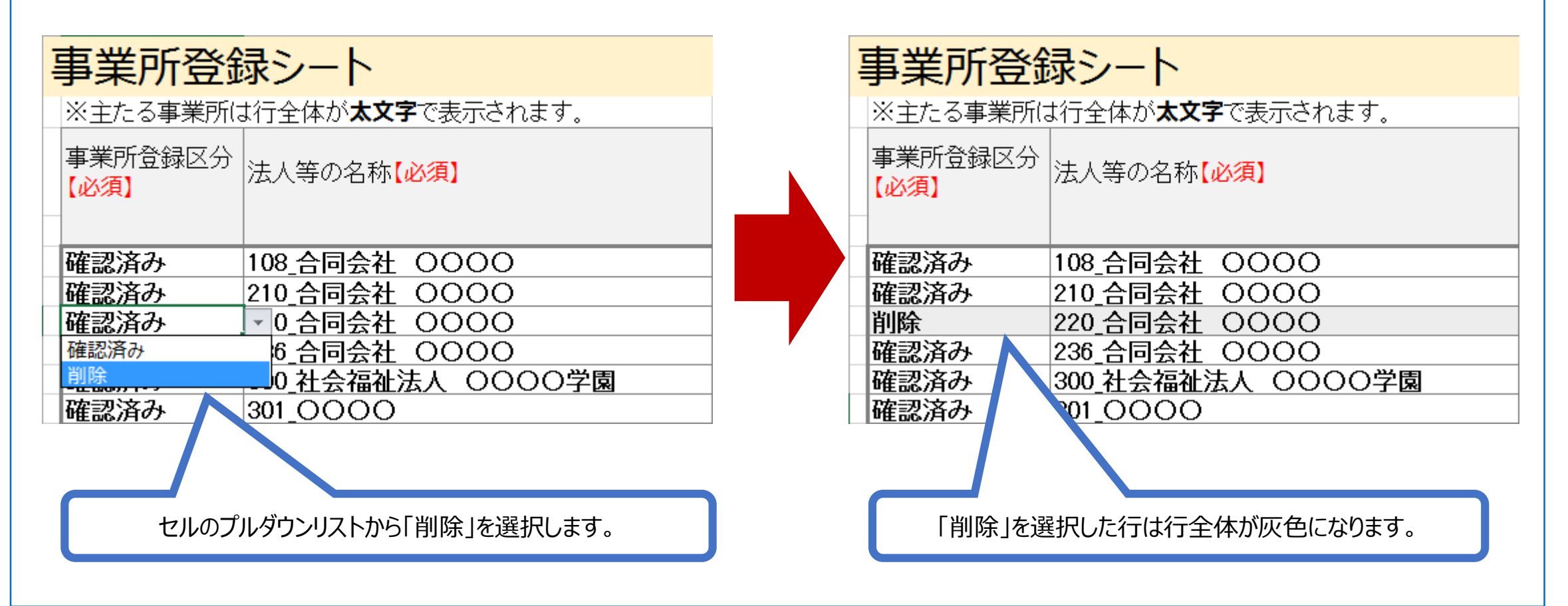

#### ☞ 次に、変更後の正しい事業所の情報を「新規」として登録してください。

(3) 挿入したい位置の上の行またはセルを選択した状態で「行挿入」ボタンを押し、挿入する行数を指定してください。

(4)「事業所登録区分」欄が「新規」となっている行が指定した行数分挿入されていることを確認してください。

(5) 挿入された新規の行の空欄のセルに変更後の正しい事業所の情報を入力してください。

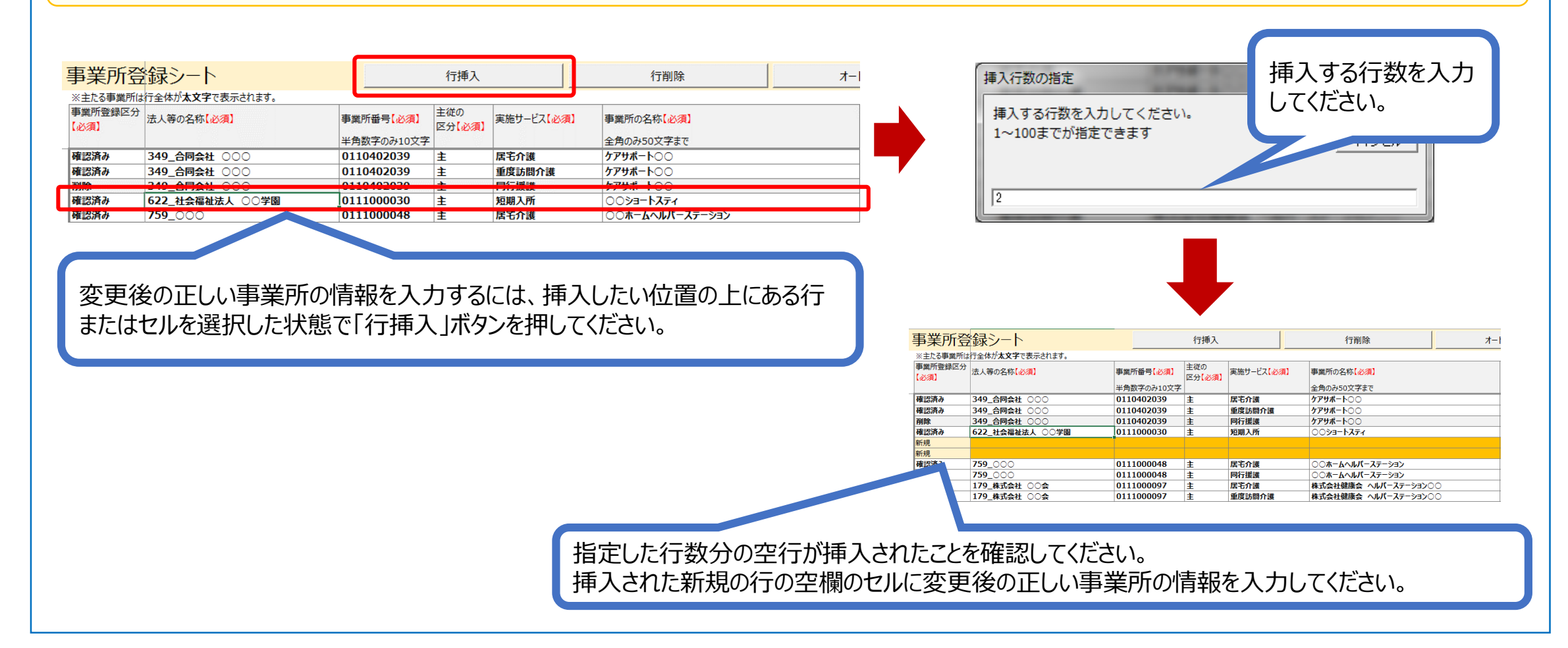

## ■ 事業所の情報を変更する(権限移譲先の情報の登録)

- (1) 事業所登録シートの中に他の自治体に指定権限を移譲した事業所がある場合は、事業所登録シートの該当す る行の「移譲先」欄に移譲先の自治体名を入力していただく必要があります。
- (2) 事業所登録シートの「移譲先」欄は、プルダウンリストを用いて移譲先を選択する仕様となっておりますので、リスト の基データとなる「移譲先登録シート」にあらかじめ移譲先の自治体の情報を入力してください。

| 移譲先登録シ                              | <b>/</b> −ト                                                                                    | 行挿入                                                                      |                                                                           | 行削除                                                                                                    |                         | オートフィルター                                      | チェック                                |
|-------------------------------------|------------------------------------------------------------------------------------------------|--------------------------------------------------------------------------|---------------------------------------------------------------------------|----------------------------------------------------------------------------------------------------|-------------------------|-----------------------------------------------|-------------------------------------|
| 移譲先の<br>自治体名称【必須】                   | 移譲先の<br>担当部署名称【必須】<br>全角のみ40文字まで                                                               |                                                                          | 移譲先の担当部署連絡先<br>_電話番号【必須】<br>例:012-3456-7890                               | 移譲先の担当部署連絡<br>_メールアドレス【必須】<br>例:aaa@bbb.co.jp                                                                                                    | ŧ                       |                                               |                                     |
|                                     |                                                                                                |                                                                          |                                                                           |                                                                                                    |                         |                                               |                                     |
| 【 <b>移譲先登</b><br>☞ 移譲<br>※ む<br>※ フ | は<br>録シートの人力方<br>た登録シートに移譲先<br>あらかじめ2行分の入力<br>万一、入力行をすべて                                       | <b>法】</b><br>の自治体の情<br>り欄を用意して<br>削除してしまっ                                | 静を入力し、ス<br>おりますが、不知<br>た場合は、行番                                            | 入力後、「チェッ<br>足する場合は「<br>番号 7 行目の                                                                                                    | ック」ボタン<br>行挿入」<br>セルを選択 | を押して、入力内容のチェ<br>のボタンを押して追加して<br>そした状態で「行挿入」のオ | ックをしてください。<br>ください。<br>ボタンを押してください。 |
| ) 事業所登銷<br><b>事業所登録</b>             | 泉シートに戻ってし     シート><br><u>事業所で<br/><sup>※主たる事業所で<br/>東所で<br/>東所で<br/>東所で<br/>東所で<br/></sup></u> | いただき、「利                                                                  | 多譲先」欄に                                                                    | こプルダウン!                                                                                                    |                         | ら該当する自治体名                                     | を選択してください。                          |
|                                     | <ul> <li>(必須)</li> <li>確認済み</li> <li>確認済み</li> <li>前除</li> </ul>                               | 連絡先_電話番号<br>0123-44-5566<br>0123-44-5577<br>0123-44-5588<br>0123-44-5588 | 連絡先_FAX番号<br>0123-44-5566<br>0123-44-5577<br>0123-44-5588<br>0123-44-5588 | ₽₩₩<br>1000<br>1000<br>10 |                         | 「移譲先」欄<br>該当する自治(                             | にプルダウンリストから<br>本名を選択してください。<br>     |
|                                     | <b>・</b> 唯認済の<br>新規                                                                            | 0123-44-5599                                                             | i0123-44-5599                                                             |                                                                                                    |                         |                                               |                                     |

## ⑥「事業者」情報を<新規登録>

## ◆新規登録の必要がある場合◆

#### (1) 事業者登録シートを下にスクロールし「事業者登録区分」欄が「新規」となっている行を表示してください。

(2) 当該新規の行の空欄のセルに新規で登録する事業者の情報を入力してください。

| 事業者登録シ      | /      |              | オートフィルター |            | Ťı | א <u>ט</u>                        |                                       |                   |                                         |                |
|-------------|--------|--------------|----------|------------|----|-----------------------------------|---------------------------------------|-------------------|-----------------------------------------|----------------|
| 事業者登録区分【必須】 | 行番号    | 法人等の名称【必須】   | 法人等の名    | 称_ふりがな【必須】 |    | 去人等の連絡先_システムからの<br>連絡用メールアドレス【必須】 | 法人等の<br>連絡先_電話番号                      | 法人等の<br>連絡先_FAX番号 | 法人番号                                    | 法人等の主た<br>郵便番号 |
| リストから選択     | (入力不要) | 全角のみ40文字まで   | 全角のみ40   | 文字まで       | ł  | 列:aaa@bbb.co.jp                   | 例:012-3456-7890                       | 例:012-3456-7890   | 例:1234567890123                         | 例:123456       |
| 確認済み        | 1082   | 2 〇〇町        | まるまるちょう  |            |    |                                   | 0123-45-7891                          | 0123-45-7895      |                                         | 0481000        |
| 確認済み        | 1083   | 3 000町       | まるまるまる   | 543        |    |                                   | 0123-45-7892                          | 0123-45-7896      | 88888888888888                          | 0890001        |
| 確認済み        | 1084   | 4 000株式会社    | まるまるまるカ  | かぶしきかいしゃ   |    |                                   | 0123-45-7893                          | 0123-45-7897      | 99999999999999                          | 0802020        |
| 確認済み        | 1085   | 500 <b>#</b> | ±3±31,   |            |    |                                   | 0122-45-7804                          | 0122-45-7808      | 777777777777777777777777777777777777777 | 0977777        |
| 新規          | 1086   | 5            |          |            |    |                                   | · · · · · · · · · · · · · · · · · · · |                   |                                         |                |
| 新規          | 1087   | 7            |          |            |    |                                   |                                       |                   |                                         |                |
| 新規          | 1088   | 3            |          |            |    |                                   |                                       |                   |                                         |                |
| 新規          | 1089   | 9            |          |            |    |                                   |                                       |                   |                                         |                |
| 新規          | 1090   | 0            |          |            |    |                                   |                                       |                   |                                         |                |
| 新規          | 1091   | 1            |          |            |    |                                   |                                       |                   |                                         |                |

予め入力されている情報のあとに新規入力用の行を用 意しています。登録区分は「新規」となっており、その他の 区分に変更することはできません。

入力が必須な項目が未入力である場合、セルの色がオレンジ色になっています。

## ⑦「事業所」情報を<新規登録>

## ◆新規登録の必要がある場合◆

(1) 挿入したい位置の上の行またはセルを選択した状態で「行挿入」ボタンを押し、挿入する行数を指定してください。
 (2) 「事業所登録区分」欄が「新規」となっている行が指定した行数分挿入されていることを確認してください。
 (3) 挿入された新規の行の空欄のセルに新規で登録する事業所の情報を入力してください。

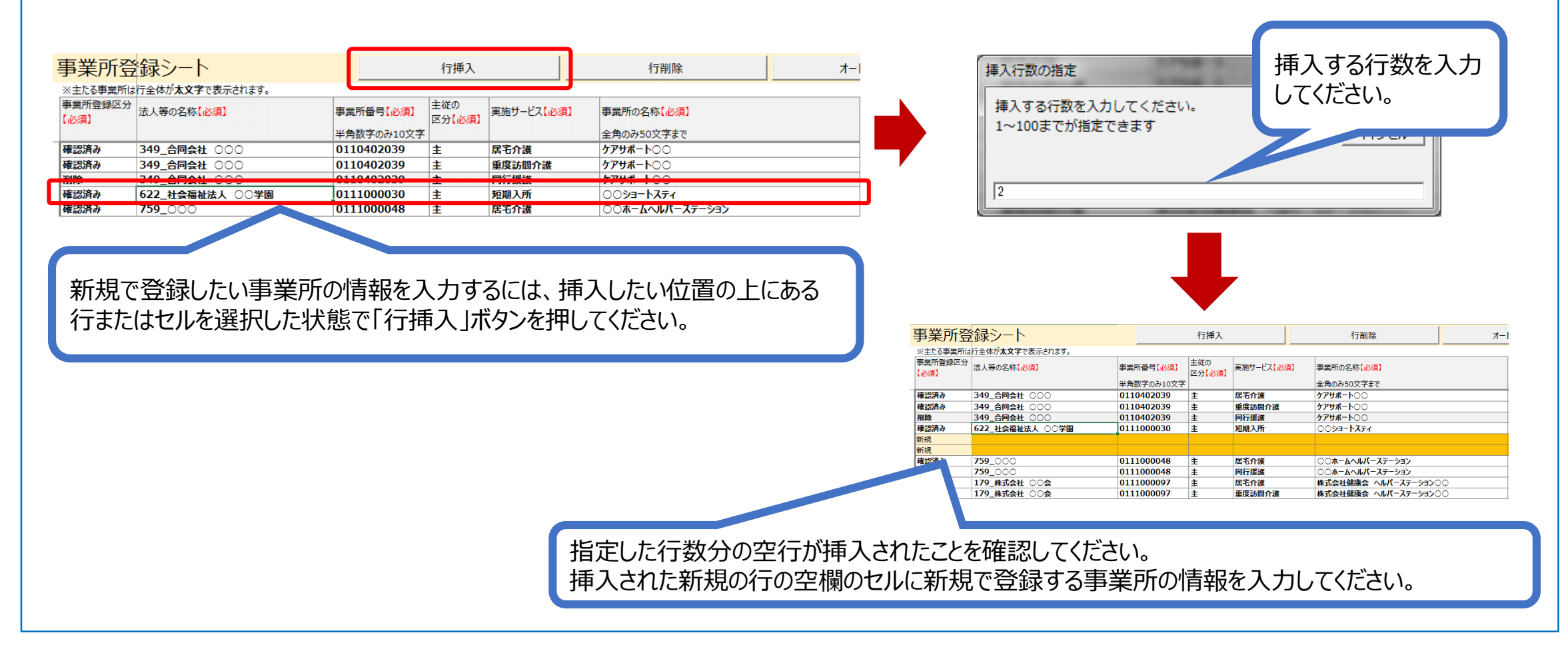

## ⑧「事業者」情報を<削除>

◆削除の必要がある場合◆

(1) 削除が必要となる行の「事業者登録区分」欄をクリックしプルダウンリストから「削除」を選択してください。

(2)「削除」を選択した行が灰色になったことを確認してください。(灰色になっていれば削除完了です。)

| 事業者登録シ            | /-ト        |                |   | 事業者登録シ      | /-ト    |               |
|-------------------|------------|----------------|---|-------------|--------|---------------|
| 事業者登録区分【必須】       | 行番号        | 法人等の名称【必須】     |   | 事業者登録区分【必須】 | 行番号    | 法人等の名称【必須】    |
| リストから選択           | (入力不要)     | 全角のみ40文字まで     |   | リストから選択     | (入力不要) | 全角のみ40文字まで    |
| 確認済み              | 1          | 00株式会社         |   | 確認済み        | 1      | 〇〇株式会社        |
|                   | 2          | 00町            |   | 確認済み        | 2      | 00町           |
| 確認済み              | 3          | 00市            |   | 確認済み        | 3      | 00市           |
| 確認済み              | <b>▼</b> 4 | 0000有限会社       |   | 削除          | - 4    | 0000有限会社      |
| <b>確認済み</b><br>削除 | 5          | 一般財団法人 〇〇〇福祉サー |   | 確認済み        | 5      | 一般財団法人 〇〇〇福祉! |
|                   | 1          | I              | I |             |        |               |
| セルのプルダウン          | ノリストから「肖   | 削除」を選択します。     |   | 「削除」を選択した   | 行は行全体  | が灰色になります。     |

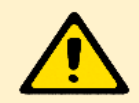

「事業者登録シート」において「事業者」情報を削除した場合、「事業所登録シート」において該当する 「事業所」情報の削除も行ってください。削除の方法については、17ページをご覧ください。

## ⑨「事業所」情報を<削除>

◆削除の必要がある場合◆

(1) 削除が必要となる行の「事業所登録区分」欄をクリックしプルダウンリストから「削除」を選択してください。

(2)「削除」を選択した行が灰色になったことを確認してください。(灰色になっていれば削除完了です。)

| 事業所登録シート                                      | 事業所登録シート                         |
|-----------------------------------------------|----------------------------------|
| ※主たる事業所は行全体が <b>太父子</b> で表示されます。              | ※主にる事業所は行全体が <b>太父子</b> で表示されます。 |
| 事業所登録区分<br>【必須】<br>                           | 事業所登録区分<br>【必須】<br>              |
| 確認済み 108 合同会社 0000                            | 確認済み 108 合同会社 0000               |
| 確認済み 210_合同会社 0000                            | 確認済み 210_合同会社 0000               |
| 確認済み 0_ 合同会社 0000                             | 削除 220_合同会社 0000                 |
| <u>確認済み</u> 6_合同会社 0000                       | └ 確認済み ↓ 236_合同会社 ○○○○           |
| <u>削除,,,,,,,,,,,,,,,,,,,,,,,,,,,,,,,,,,,,</u> | 確認済み 300_社会福祉法人 〇〇〇〇学園           |
| 確認済み301_0000                                  | 確認済み01_0000                      |
| セルのプルダウンリストから「削除」を選択します。                      | 「削除」を選択した行は行全体が灰色になります。          |

## 10 登録内容のチェック

(1) 各登録シートの上段にある「チェック」ボタンを押し、登録内容のチェックをしてください。
(2) エラーがあった場合は表の欄外にエラーメッセージが表示されますのでご確認ください。
(3) エラーメッセージに付されているリンクをクリックするとエラーのあるセルにジャンプしますのでご確認ください。

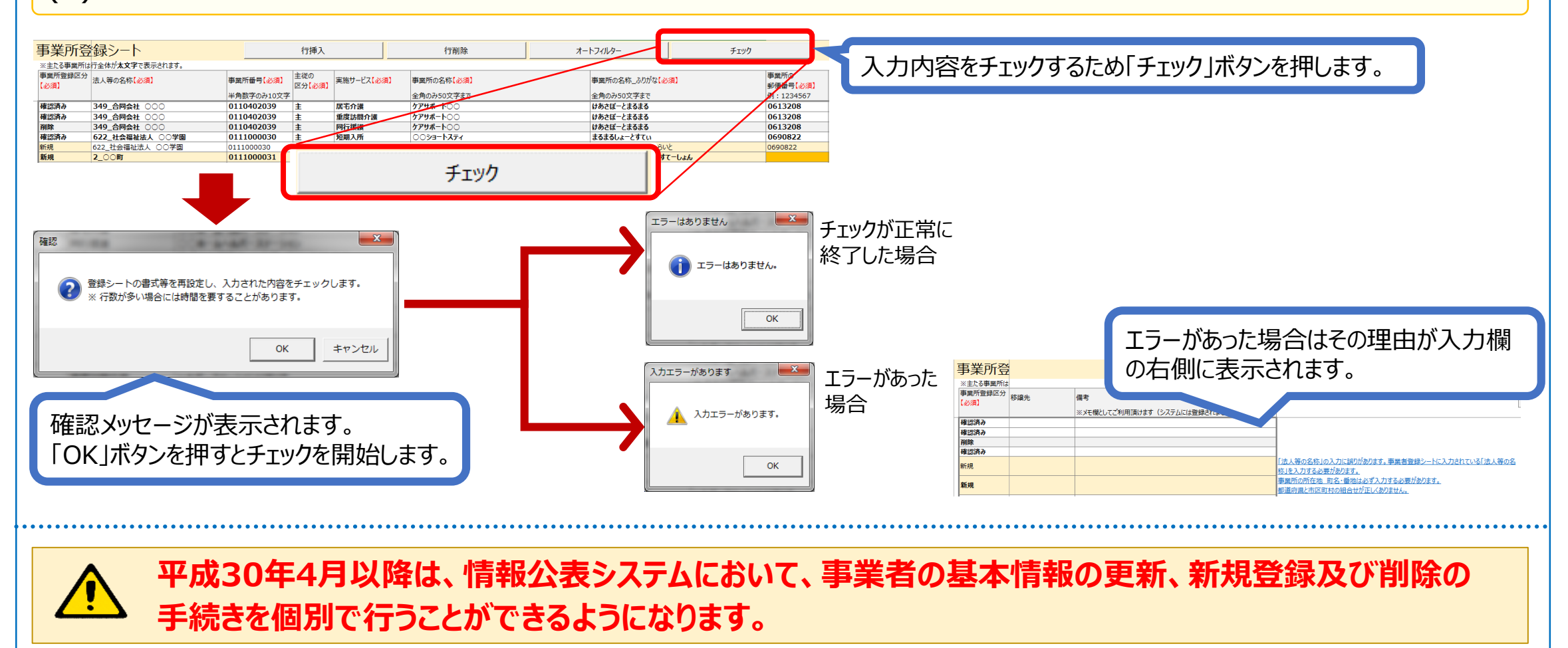

#### 【参考】エラーメッセージ

#### 登録シートの「チェック」ボタンを押した際に表示されるエラーメッセージの一覧を以下に示します。

| メッセージ文言                                                       | 補足説明                                                                                     |
|---------------------------------------------------------------|------------------------------------------------------------------------------------------|
| (項目名称)は必ず入力する必要があります。                                         | 必須入力項目が未入力の場合に表示されます                                                                     |
| (項目名称)は全て全角文字で入力する必要があります。                                    |                                                                                          |
| (項目名称)は全て半角文字で入力する必要があります。                                    |                                                                                          |
| (項目名称)は英数記号のみで入力する必要があります。                                    |                                                                                          |
| (項目名称)は数字のみで入力する必要があります。                                      |                                                                                          |
| (項目名称)はひらがなのみで入力する必要があります。                                    |                                                                                          |
| (項目名称)は〇文字ちょうどで入力する必要があります。                                   |                                                                                          |
| (項目名称)は〇~〇文字で入力する必要があります。                                     |                                                                                          |
| (項目名称)は電話番号の形式(例:01-2345-6789)で入力する必要があります。                   | 先頭は0(ゼロ)でなければなりません                                                                       |
| (項目名称)は電子メールアドレスの形式(XXXX@XXXX)で入力する必要があります。                   |                                                                                          |
| 主従の区分は「主」か「従」のいずれかを入力する必要があります。                               |                                                                                          |
| 都道府県と市区町村の組合せが正しくありません。                                       | 都道府県と市区町村の一方のみにしか入力が無い場合にもこのエラーメッセージが表示されます                                              |
| 移譲先として入力された市区町村が正しくありません。                                     | 移譲先登録シートに入力されている移譲先以外の自治体が入力されている場合に表示されます<br>移譲先登録シートから移譲先を消してしまった場合にもこのエラーメッセージが表示されます |
| 「法人等の名称」の入力に誤りがあります。<br>事業者登録シートに入力されている「法人等の名称」を入力する必要があります。 | 事業所登録シートにおける「法人等の名称」に対し、事業者登録シート上にない法人等の名称が入<br>力されている場合に表示されます                          |

#### 【参考】入力チェック仕様

#### 登録シートの「チェック」ボタンを押した際に実行されるチェック内容について以下に示します。

| シート名称    | 列名称                       |    | 全/坐鱼   | →字種  | 最大    | 最小    | 形式      |
|----------|---------------------------|----|--------|------|-------|-------|---------|
|          | ▼                         |    | ±/ 1/3 |      | 文字数 💌 | 文字数 💌 |         |
| 事業者登録シート | 事業者登録区分                   | 必須 | -      | -    | -     | -     | -       |
| 事業者登録シート | 行番号                       | 必須 | -      | -    |       | -     | -       |
| 事業者登録シート | 法人等の名称                    | 必須 | 全角     | -    | 40    | 1     | -       |
| 事業者登録シート | 法人等の名称_ふりがな               | 必須 | 全角     | ひらがな | 40    | 1     | -       |
| 事業者登録シート | 法人等の連絡先_システムからの連絡用メールアドレス | 必須 | 半角     | 英数記号 | 170   | 3     | メールアドレス |
| 事業者登録シート | 法人等の連絡先_電話番号              |    | 半角     | -    | 14    | 0     | 電話番号    |
| 事業者登録シート | 法人等の連絡先_FAX番号             |    | 半角     | _    | 14    | 0     | 電話番号    |
| 事業者登録シート | 法人番号                      |    | 半角     | 数字   | 13    | 13    | —       |
| 事業者登録シート | 主たる事務所・郵便番号               | 必須 | 半角     | —    | 7     | 7     | -       |
| 事業者登録シート | 法人等の主たる事業所の所在地_都道府県       | 必須 | —      | —    | _     | —     | —       |
| 事業者登録シート | 法人等の主たる事業所の所在地_市区町村       | 必須 | —      | —    | -     | —     | -       |
| 事業者登録シート | 法人等の主たる事業所の所在地_丁目番地       | 必須 | -      | -    | -     | -     | -       |
| 移譲先登録シート | 移譲先の自治体名称                 | 必須 | 全角     | —    | 40    | 1     | -       |
| 移譲先登録シート | 移譲先の担当部署名称                | 必須 | 全角     | -    | 40    | 1     | -       |
| 移譲先登録シート | 移譲先の担当部署連絡先_電話番号          | 必須 | 半角     | -    | 14    | 0     | 電話番号    |
| 移譲先登録シート | 移譲先の担当部署連絡先_メールアドレス       | 必須 | 半角     | 英数記号 | 170   | 3     | メールアドレス |
| 事業所登録シート | 事業所登録区分                   | 必須 | -      | -    | -     | -     | -       |
| 事業所登録シート | 法人等の名称                    | 必須 | -      | -    | -     | -     | -       |
| 事業所登録シート | 事業所番号                     | 必須 | 半角     | 数字   | 10    | 10    | -       |
| 事業所登録シート | 主従の区分                     | 必須 | -      | -    | -     | -     | 主従      |
| 事業所登録シート | 実施サービス                    | 必須 | -      | -    | -     | -     | -       |
| 事業所登録シート | 事業所の名称                    | 必須 | 全角     | -    | 50    | 1     | -       |
| 事業所登録シート | 事業所の名称_ふりがな               | 必須 | 全角     | ひらがな | 50    | 1     | -       |
| 事業所登録シート | 事業所の郵便番号                  | 必須 | 半角     | 数字   | 7     | 7     | -       |
| 事業所登録シート | 事業所の所在地_都道府県              | 必須 | -      | -    | -     | -     | -       |
| 事業所登録シート | 事業所の所在地_市区町村              | 必須 | -      | -    | -     | -     | -       |
| 事業所登録シート | 事業所の所在地_町名・番地             | 必須 | 全角     | -    | 80    | 1     | -       |
| 事業所登録シート | 事業所の連絡先_電話番号              |    | 半角     | -    | 14    | 0     | 電話番号    |
| 事業所登録シート | 事業所の連絡先_FAX番号             |    | 半角     | -    | 14    | 0     | 電話番号    |
| 事業所登録シート | 移譲先                       |    | 全角     | -    | 50    | 0     | -       |
| 事業所登録シート | 備考                        |    | -      | -    | _     | -     | -       |

# 2 お問合せについて

#### ■ WAM NET障害福祉サービス等情報公表システム関係連絡版のURL

http://www.wam.go.jp/content/wamnet/pcpub/top/shofukuinfopub/

#### ■ WAM NETヘルプデスク(平日9:00~12:00、13:00~17:00 )

<問い合わせフォーム> https://www.int.wam.go.jp/sec/opndom/wamappl/ssinq.nsf/fInquiry?Open

<お電話>03-3438-0250